## Bankadan Gelen Karşılıksız Çek Dekontu

Bankadan Gelen Karşılıksız Çek Dekontu, Finans Bölümü'nde, "Kayıt/Dekont" menüsünün altında yer alır. Bankadan Gelen Karşılıksız Çek Dekontu, bankalardaki tahsil/teminat hesaplarına ciro edilen müşteri çeklerinin karşılıksız çıkması durumunda, ilgili entegre kayıtların oluşturulması için kullanılan bölümdür.

| 👢 Bankadan Gelen        | Karşılıksız Çek Dekontu |                |                  |                  | $-\Box \times$ |
|-------------------------|-------------------------|----------------|------------------|------------------|----------------|
| Çek No                  | Seri Kodu               | Dekont No      | Fiş No           | Kayıt Tarihi İş  | lem Tarihi     |
| 2                       |                         |                |                  |                  |                |
| Tahsil/Teminat H.K.     |                         | Borc Cari Koo  | lu               |                  |                |
|                         | 0*                      |                |                  |                  |                |
| Tutar Kur               | Farkı D.T. Döviz T      | utari Protesto | Masrafi          | Genel G. Masrafı |                |
|                         | 0                       | 0              |                  | 0                | 0              |
| Genel G. Hesap Kodu     |                         |                |                  |                  |                |
|                         | 08                      |                |                  |                  |                |
| Alacaklı Banka Kodu     | C.R.                    | .K. Pla        | siyer Kodu       |                  |                |
|                         |                         |                | 6                |                  |                |
| Cari Açıklama           | Yevmiye Açıkla          | ima            |                  | Basim            |                |
|                         |                         |                | Özel Basım       | Evet             | Hayır          |
|                         | Proje Kodu              |                | F                | Ref. Kod         |                |
| Masraflar Cariye Ayrı 1 | İşlensin                |                |                  |                  |                |
|                         |                         |                |                  |                  |                |
|                         | 🕢 <u>T</u> amam         |                | 🛇 İ <u>p</u> tal |                  |                |
|                         |                         |                |                  |                  |                |

Bankadan Gelen Karşılıksız Çek Dekontu alanları ve içerdiği bilgiler aşağıdaki şekildedir:

| Bankadan<br>Gelen<br>Karşılıksız<br>Çek<br>Dekontu<br>Ekranı |                                                                                                    |
|--------------------------------------------------------------|----------------------------------------------------------------------------------------------------|
| Çek No                                                       | Karşılıksız çıkan çek numarasının girildiği alandır. Rehber butonu 📴 ile, çek numaralarına<br>ulaşılır.                                                                                                    |
| Seri Kodu                                                    | Girilen dekontun seri numarasının kaydedildiği alandır. Boş bırakılmaz. Rehber butonu 📴 ile,<br>seri kodlarına ulaşılır.                                                                                                    |
| Dekont No                                                    | Program tarafından otomatik olarak her bir dekont serisi 1 rakamından başlar. Kaydedilen her<br>dekont için bir sayı arttırılarak devam eder. Farklı bir numaradan başlaması istendiğinde ise;<br>Dekont İşlemler "Dekont Numarası Düzenleme" bölümü kullanılarak serilere başlangıç numarası<br>verilir. Rehber butonu 📴 ile, kayıtlı dekont numaralarına ulaşılır. |
| Fiş No                                                       | Bankadan gelen karşılıksız çek dekont kaydı için fiş numarası girilen alandır. Bu alana girilen<br>numara Muhasebe Entegrasyonu ve Cari Hareket Kayıtları bölümlerinde yer alan "Fiş No" alanına<br>aktarılır.                                                                                                    |
| İşlem Tarihi                                                 | Bankadan gelen karşılıksız çek dekont kaydının girildiği tarihtir. Yapılacak işlem sonucu oluşacak kayıtlar ,diğer modüllere (Banka-Entegrasyon-Senet) bu tarih ile kaydedilir.                                                                                                    |
| Tahsil<br>/Teminat<br>Banka Kodu                             | Girilen çek numarasına göre; verilen (ciro edilen) banka kodu, muhasebe hesap kodu veya cari<br>hesap kodunun, "Tahsil/Teminat Banka Kodu" alanına otomatik olarak aktarıldığı alandır.                                                                                                    |

| Borç Cari<br>Kodu                    | Veren (ciro eden/asıl borçlu) kodunun otomatik olarak "Borç Cari Kodu" alanına aktarıldığı<br>alandır. Alanın sağ tarafında cari kodun ismi yer alır.                                                                                                    |  |  |  |
|--------------------------------------|----------------------------------------------------------------------------------------------------|--|--|--|
| Tutar                                | Girilen çek numarasına göre tutarın program tarafından otomatik olarak aktarıldığı alandır.                                                                                                    |  |  |  |
| Protesto<br>Masrafı                  | Çeki veren kişinin üstleneceği masraflara (varsa) ait toplam tutarın girildiği alandır.                                                                                                    |  |  |  |
| Genel<br>Gider<br>Masrafı            | Karşılıksız çek ile ilgili masraflara ait toplam tutarın girildiği alandır.                                                                                                    |  |  |  |
| Genel<br>Gider<br>Hesap Kodu         | "Genel Gider Masrafı" alanında girilen tutarın aktarılacağı muhasebe hesap kodunun girildiği<br>alandır. Rehber butonu 📴 ile, hesap kodlarına ulaşılır.                                                                                                    |  |  |  |
| Alacaklı<br>Banka Kodu               | "Genel Gider Masrafı" alanında girilen tutarın alacak kaydedileceği banka hesabı, cari hesap kodu<br>veya muhasebe hesap kodunun girildiği alandır. Rehber butonu 📴 ile, hesap kodlarına ulaşılır.                                                                                                    |  |  |  |
| Cari Rapor<br>Kodu (C.R.<br>K.)      | Cari Kayıt Cari Parametreleri "Hareketlerde Rapor Kodu Girilsin" parametresinin işaretlenmesi ile aktif hale gelen alandır. Hareketlere aktarılması ve raporlanması amacıyla 1 karakterden oluşan rapor kodu girişi yapılır.                                                                                                    |  |  |  |
| Plasiyer<br>Kodu                     | Yardımcı Programlar Kayıt Şirket-Şube Parametreleri "Plasiyer Uygulaması Var" parametresinin<br>işaretlenmesi ile aktif hale gelen alandır. Dekont kaydı sırasında ilgili plasiyer kodunun girilmesi<br>gerekir. Bebber butonu 📴 ile, plasiyer kodlarına ulasılır. Boş bırakılmaz                                                                                                    |  |  |  |
| Proje Kodu                           | Yardımcı Programlar Kayıt Şirket-Şube Parametreleri "Proje Uygulaması Var" parametresinin<br>işaretlenmesi ile aktif hale gelen alandır. Dekont kaydı sırasında ilgili plasiyer kodunun girilmesi<br>gerekir. Rehber butonu 📴 ile, proje kodlarına ulaşılır. Boş bırakılmaz. Girilen proje kodları, cari<br>hareketlere ve entegrasyona aktarılır.                                                                                                    |  |  |  |
| Referans<br>Kodu                     | Muhasebe Kayıt Muhasebe Parametreleri "Fişlerde Referans Kodu Sorulsun" parametresinin<br>işaretlenmesi ile aktif hale gelen alandır. Rehber butonu 📴 ile, referans kodlarına ulaşılır. Boş<br>bırakılmaz.                                                                                                    |  |  |  |
| Cari<br>Açıklama                     | Cari hareket kayıtlarına aktarılması istenen açıklama bilgisinin girildiği alandır.                                                                                                    |  |  |  |
| Yevmiye<br>Açıklama                  | Yevmiye maddelerine aktarılması istenen açıklama bilgisinin girildiği alandır.                                                                                                    |  |  |  |
| Özel Basım                           | Dekont kaydının basımı için "Dizayn Modülü" ile hazırlanan özel bir basımın kullanılması<br>istendiğinde işaretlenen seçenektir. Özel bir basım değil, standart bir basım yapılması<br>istendiğinde bu seçenek işaretlenmemesi, sadece "Basım "alanındaki "Evet" seçeneğinin<br>işaretlenmesi gerekir. İşlemler bittikten sonra Tamam<br>Cari hesaba senet tutarı + senet masrafı kadar borç, alacaklı cari hesaba senet tutarı + senet<br>masrafı + senet gider tutarı kadar alacak hareket kaydı işlenir. "Müşteri Senetleri Modülünde"<br>ilgili senedin durumu program tarafından <b>"Ödendi</b> " olarak değiştirilir. İlgili yevmiye maddeleri<br>oluşturularak Entegre Kayıt Entegrasyon Kayıtları Dekont sekmesinden izlenir. |  |  |  |
| Masraflar<br>Cariye Ayrı<br>İşlensin | Borçlu/Alacaklı cari hesaba, çek tutarları ile masrafların ayrı satırlar halinde işlenmesi için kullanılan seçenektir.                                                                                                    |  |  |  |

| O Tamam              | Girilen bilginin onaylanmasını sağlayan butondur.                               |
|----------------------|---------------------------------------------------------------------------------|
| Tamam                |                                                                                 |
| <u> İ</u> ptal İptal | Girilen bilgiden vazgeçilmesi halinde ekrandan çıkmak için kullanılan butondur. |

## Bankadan Gelen Karşılıksız Çek Dekontu İptali

Bankadan Gelen Karşılıksız Çek Dekontunun iptali yerine ters kayıt oluşturulur. Bu dekont kaydına ait ters kayıtların nasıl oluşturulacağı ile ilgili detaylı bilgi; Çek Tahsil Dekontu bölümünde yer alır.